## 🔰 JUVARE

## Search for Event Attendees

## Overview

The Illinois Department of Public Health (IDPH) is pleased to offer COVID-19 vaccinations for its population. As a Point of Distribution (POD) administrator, you can go to <u>http://events.juvare.com</u> and access a list of event attendees. This list can also be filtered by event date and time.

## To search for event attendees

- 1. Log in to <u>http://events.juvare.com</u> using your credentials. The Dashboard opens.
- 2. On the left, click **Orders**. The Orders page opens.
- 3. Review the list of registrants and, if appropriate, use the quick filter options located across the top of the list.
- 4. Alternatively, on the right, click the Advanced search (gear icon) button. The *Order search* page opens.
- 5. In the **Date** list, click the date and time of the event.
- 6. Scroll to the bottom of the list and click **Search**. The list of attendees for that event opens.